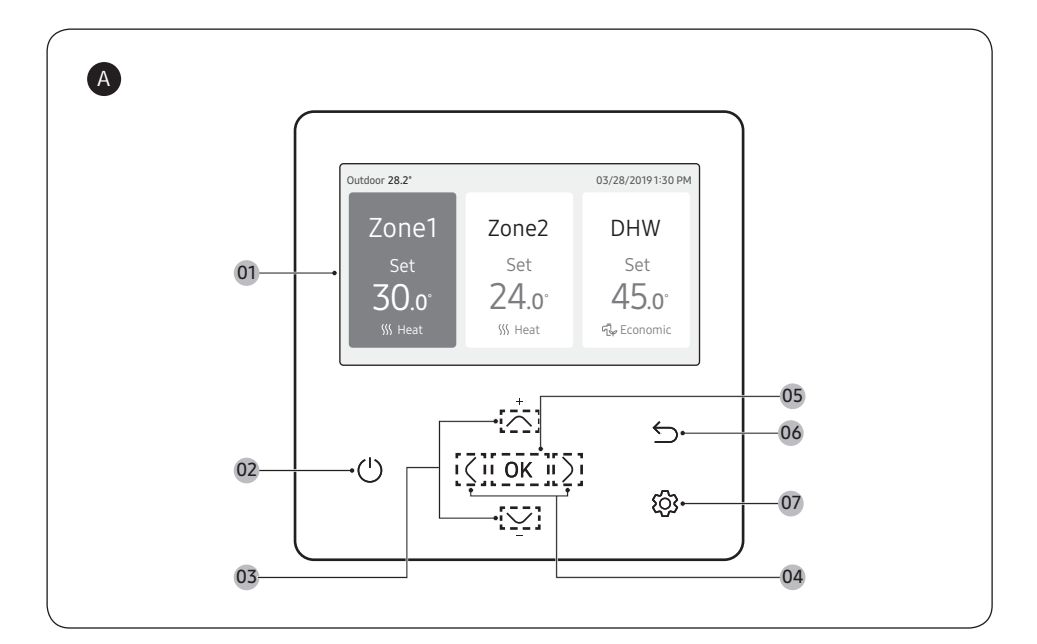

# Overzicht afstandsbediening

- 01 Weergave werkingstatus
  - Toont de werkings-/functie-instellingen en statussen.
- 02 Knop Bediening Aan-/uit (LED-scherm)
  - Schakelt de stroom naar de lucht-naar-water warmtepomp aan/uit.
- 03 Omhoog/Omlaag knop
- Beweegt verticaal tussen items of wijzigt de ingestelde temperatuur. 04 Knop Links/Rechts
  - Beweegt horizontaal tussen items of wijzigt de itemwaarde.
- 05 Knop OK
  - Bewaart uw nieuwe instellingen.
- 06 Knop Opslaan en Terugkeren
  - Bewaart uw nieuwe instellingen en keert terug naar de vorige stap.

# A Přehled dálkového ovladače

- 01 Zobrazení provozního stavu
- Zobrazuje nastavení a stavy provozu/funkcí.
- 02 Tlačítko zapnutí / vypnutí činnosti (LED displej)
  - Zapnuto/Vypnuto tepelné čerpadlo voda-vzduch.
- 03 Tlačítko Nahoru/Dolů
  - Slouží k vertikálnímu přesunu mezi položkami nebo změně nastavené teploty.
- 04 Tlačítko Doleva/Doprava
  - Slouží k horizontálnímu přesunu mezi položkami nebo mění hodnotu položky.
- 05 Tlačítko OK
  - Slouží k uložení vašeho nového nastavení.
- 06 Tlačítko Uložit a Zpět
  - Slouží k uložení vašeho nového nastavení a návratu k předchozímu kroku.

- 07 Knop Option
  - Selecteert de functie gedetailleerde instelling.

### OPMERKING

- De weergave van de werkingsmodus op de afstandsbediening verandert afhankelijk van de geselecteerde taal.
- Afhankelijk van de productspecificaties zijn sommige functies mogelijk niet beschikbaar.
- U kunt de werkingstatus zien op het LED-scherm.
  - AAN: In werking, Knippert: Er is een fout opgetreden, UIT: Schakelt uit

#### CS

NL

- 07 Tlačítko Option
  - Slouží k výběru funkce podrobného nastavení.

### POZNÁMKA

- Zobrazení provozního režimu na dálkovém ovladači se liší v závislosti na zvoleném jazyce.
- Některé funkce nemusejí být v závislosti na specifikacích tohoto výrobku k dispozici.
- Provozní stav můžete vidět na LED displeji.
  - ZAPNUTO V provozu, Bliká: Došlo k chybě, Zhasnuto: Vypne se

# Prehľad diaľkového ovládania

- 01 Prevádzkový stav
  - Zobrazuje nastavenia prevádzky/funkcie a stavy.
- 02 Tlačidlo zapnutia/vypnutia (LED displej)
  - Zapne sa alebo vypne napájanie tepelného čerpadla vzduch-voda
- 03 Tlačidlo nahor/nadol
- Zvislý presun medzi položkami alebo zmena nastavenej teploty.
- 04 Tlačidlo doľava/doprava
  - Vodorovný presun medzi položkami alebo zmena hodnoty položky.
- 05 Tlačidlo OK
  - Uloží nové nastavenia
- 06 Tlačidlo Uložiť a návrat
  - Uloží nové nastavenia a vráti sa do predchádzajúceho kroku.

### Преглед на дистанционното управление

- 01 Дисплей за работен статус
  - Показва настройките за работа/функциониране и статусите.
- 02 Бутон за включване / изключване на работата (LED gucnлей)
- Включва/изключва захранването на термопомпата "въздух-вода".
   Бутон нагоре/надолу
- Придвижва между позициите по вертикала или променя
  - зададената температура.
- 04 Бутон наляво/надясно
  - Придвижва между позициите по хоризонтала или променя стойността на позицията.
- 05 Бутон ОК
  - Запазва новите ви настройки.

# Pregled daljinskog upravljača

- 01 Prikaz stanja rada
  - Prikazuje postavke rada/funkcija i stanja.
- 02 Gumb za uključivanje/isključivanje (LED zaslon)
- Uključuje i isključuje zračno-vodenu toplinsku pumpu.
- 03 Gumb gore/dolje
  - Okomito kretanje među stavkama ili promjena postavljene temperature.
- 04 Gumb lijevo/desno
  - Vodoravno kretanje među stavkama ili mijenjanje vrijednosti stavke.
- 05 Gumb OK
- Spremaju se vaše nove postavke.
- 06 Gumb za spremanje i povratak
  - Sprema nove postavke i vraća se na prethodni korak.

# Pregled daljinskog upravljača

- 01 Prikaz radnog statusa
  - Prikazuje podešavanja i statuse za rad/funkciju.
- 02 Dugme za uključivanje/isključivanje (LED prikaz)
  - Uključuje/isključuje napajanje toplotne pumpe vazduh–voda.
- 03 Dugme za kretanje naviše/naniže
- Pomera se vertikalno po stavkama ili menja zadatu temperaturu.
- 04 Dugme za kretanje ulevo/udesno
  - Pomera se horizontalno po stavkama ili menja vrednost stavke
- 05 Dugme OK
  - Sačuvajte svoja nova podešavanja
- 06 Dugme za čuvanje i povratak
  - Čuva nova podešavanja i vraća se na prethodni korak

- 07 Tlačidlo Option
  - Vyberie funkciu podrobného nastavenia.

### POZNÁMKA

- Zobrazenie režimu prevádzky sa na diaľkovom ovládači mení v závislosti od vybratého jazyka.
- Niektoré funkcie nemusia byť dostupné v závislosti od špecifikácie výrobku.
- Prevádzkový stav sa zobrazuje na LED displeji.
  - SVIETI v prevádzke, Bliká: nastala chyba, Nesvieti: vypnuté

#### BG

SK

- 06 Бутон за запис и Връщане
  - Запазва новите ви настройки и връща към предишната стъпка.
- 07 Бутон Option
  - Избира функцията за подробна настройка.

#### В ЗАБЕЛЕЖКА

- Дисплеят за режим на работа на дистанционното управление се променя в зависимост от избрания език.
- Някои функции може да не са достъпни в зависимост от спецификациите на продукта.
- Можете да видите работния статус на LED дисплея.
  - ВКЛЮЧВАНЕ Работи, Мига: Възникна грешка, ИЗКЛ.: Изключва се

HR

- 07 Gumb Option
  - Odabiranje funkcije detaljnog postavljanja.

### NAPOMENA

- Prikaz načina rada na daljinskom upravljaču mijenja se ovisno o odabranom jeziku.
- Neke funkcije možda neće biti dostupne, ovisno o specifikacijama proizvoda.
  - Stanje rada možete vidjeti na LED zaslonu.
    - UKLJUČENO: Radi, Treptanje: došlo je do pogreške, Isključeno: isključivanje

#### SR

- 07 Dugme Option
  - Izaberite funkciju detaljnog podešavanja.

### NAPOMENA

- Prikaz radnog režima na daljinskom upravljaču menja se u zavisnosti od izabranog jezika.
- Može se desiti da neke funkcije ne budu dostupne, u zavisnosti od specifikacija proizvoda.
- Radni status možete videti u LED prikazu.
  - UKLJUČENO Radi, Trepćuće: Došlo je do greške, ISKLJUČENO: Isključuje se

# A Fjärrkontrollöversikt

- 01 Driftstatusdisplay
  - Visar inställningarna och statusarna för drift/funktion.
- 02 På-/av-knapp (LED-display)
  - Slår på/stänger av luftvärmepumpen.
- 03 Upp-/ned-knapp
- Flyttar vertikalt mellan objekt eller ändrar den inställda temperaturen.
- 04 Vänster-/höger-knapp
  - Flyttar horisontellt mellan objekt eller ändrar objektets värde.
- 05 OK-knapp
  - Sparar dina nya inställningar.
- 06 Spara och återgå-knapp
  - Sparar dina nya inställningar och går tillbaka till föregående steg

# Α Επισκόπηση τηλεχειριστηρίου

- 01 Οθόνη κατάστασης λειτουργίας
  - Εμφάνιση ρυθμίσεων και καταστάσεων των διάφορων λειτουργιών.
- 02 Κουμπί ενεργοποίησης/απενεργοποίησης (οθόνη LED)
- Ενεργοποίηση/απενεργοποίηση της αντλίας θερμότητας αέρα-νερού. 03 Κουμπί Πάνω/Κάτω
- - Μετακίνηση μεταξύ των στοιχείων κατακόρυφα ή αλλαγή της ρύθμισης της θερμοκρασίας
- 04 Κουμπί Αριστερά/Δεξιά
  - Μετακίνηση μεταξύ των στοιχείων οριζόντια ή αλλαγή της τιμής των στοιχείων
- **05** Κουμπί ΟΚ
- Αποθήκευση των νέων ρυθμίσεων.
- 06 Κουμπί Αποθήκευση και επιστροφή
  - Αποθήκευση των νέων ρυθμίσεων και επιστροφή στο προηγούμενο βήμα.

# A távirányító áttekintése

- 01 Működési állapot kijelzője
  - Megjeleníti a művelet/funkció beállításait és állapotait
- 02 Működés Be/Ki gomb (LED kijelző)
- A levegő-víz típusú hőszivattyú be-/kikapcsolása
- 03 Fel/Le aomb
  - Az elemek között függőlegesen mozog, vagy megváltoztatja a beállított hőmérsékletet.
- 04 Balra/Jobbra gomb
  - Az elemek között vízszintesen mozog vagy megváltoztatja az elem értékét.
- 05 OK domb
- Az új beállítások mentése.
- 06 Mentés és Visszatérés gomb
  - Elmenti az új beállításokat, és visszatér az előző lépéshez.

# A Prezentare generală a telecomenzii

- 01 Afisarea stării de functionare
- Afisează setările si stările de functionare.
- 02 Buton functionare Pornit/Oprit (Afisaj LED)
  - Pornește/oprește alimentarea cu energie a pompei de căldură aer-apă
- 03 Buton Sus/Jos
  - Se miscă între elemente vertical sau schimbă temperatura setată.
- 04 Buton stånga/dreapta
  - Se miscă între elemente orizontal sau schimbă valoarea elementului.
- 05 Buton OK
  - Salvarea noilor setări
- 06 Buton de Salvare si revenire
  - Salvează noile dvs. setări și revine la pasul anterior.

- 07 Option-knapp
  - Välier den detalierade inställningsfunktionen.

### OBS

- Driftlägesvisningen på fjärrkontrollen ändras beroende på det valda språket.
- Vissa funktioner kanske inte är tillgängliga beroende på produktspecifikationer
- Du kan se driftstatusen på LED-displayen
  - På: Igång, Blinkar: Ett fel inträffade. AV: Stänger av

### EL

- Κουμπί Option 07
  - Επιλογή της λειτουργίας λεπτομερών ρυθμίσεων.

### 🕒 ΣΗΜΕΙΩΣΗ

- Η οθόνη λειτουργίας του τηλεχειριστηρίου αλλάζει ανάλογα με την επιλεγμένη νλώσσα
- Ορισμένες λειτουργίες ενδέχεται να μην είναι διαθέσιμες, ανάλογα με τις προδιαγραφές του προϊόντος.
- Μπορείτε να δείτε την κατάσταση λειτουργίας στην οθόνη LED.
  - ΕΝΕΡΓΟΠΟΙΗΣΗΣ Σε λειτουργία. Αναβοσβήνει: Παρουσιάστηκε σφάλμα, Σβηστή: Απενεργοποίηση

#### HU

- 07 Option gomb
  - Kiválasztia a részletes beállítás funkciót.

### MEGJEGYZÉS

- A táviránvítón a működési mód kilelzőle a kiválasztott nyelvtől függően változik
- A készülék specifikációitól függően előfordulhat, hogy egyes funkciók nem érhetők el
- A LED-kijelzőn látható a működési állapot.
  - BF: Működési Villog: Hiba történt. KI: Kikapcsol

### RO

- Buton Option 07
  - Selectează functia de setare detaliată.

### NOTĂ

- Afisarea modului de functionare de pe telecomandă se schimbă în functie de limba selectată.
- În funcție de specificațiile produsului, este posibil ca unele funcții să nu fie disponibile.
- Puteti vedea starea de functionare pe afisajul LED.
  - Pornit: Functionare. Intermitent: S-a produs o eroare, OPRIT: Oprit

# A Pregled daljinskega upravljalnika

- 01 Prikaz stanja delovanja
  - Prikaže nastavitve in stanja delovanja/funkcij.
- 02 Gumb za vklop/izklop (zaslon LED)
  - Vklopi/izklopi toplotno črpalko zrak/voda.
- 03 Gumb gor/dol
  - Navpično pomikanje med elementi ali spreminjanje nastavljene temperature.
- 04 Gumb levo/desno
  - Vodoravno pomikanje med elementi ali spreminjanje vrednosti elementa.
- 05 Gumb OK
- Shrani nove nastavitve.
- 06 Gumb Shrani in nazaj
  - Shranjevanje novih nastavitev in vrnitev na prejšnji korak.

## Oversigt over fjernbetjening

- 01 Skærmen for driftsstatus
  - Viser drifts-/funktionsindstillinger og -status.
- 02 Knappen Drift til/fra (LED-display)
  - Til at tænde/slukke for strømmen til luft til vand-varmepumpen.
- 03 Knappen Op/ned
  - Til at skifte lodret mellem elementer eller ændre den indstillede temperatur.
- 04 Knappen Venstre/højre
  - Til at skifte vandret mellem elementer eller ændre elementets værdi.
- 05 Knappen OK
  - Gemmer dine nye indstillinger.
- 06 Knappen Gem og vend tilbage
  - Til at gemme dine nye indstillinger og vende tilbage til det forrige trin.

## A Kauko-ohjaimen yleiskatsaus

- 01 Toimintatilan näyttö
- Näyttää toiminnon/toimintoasetukset ja tilat
- 02 Virtapainike (LED-näyttö)
  - Kytkee ilmavesilämpöpumpun virran päälle / pois päältä.
- 03 Ylös-/Alas-painike
  - Siirtyy kohteiden välillä pystysuunnassa tai muuttaa asetettua lämpötilaa.
- 04 Vasen-/Oikea-painike
  - Siirtyy kohteiden välillä vaakasuunnassa tai muuttaa kohteen arvoa.
- 05 OK-painike
  - Tallentaa uudet asetukset.
- 06 Tallenna ja palaa -painike
  - Tallentaa uudet asetukset ja palaa edelliseen vaiheeseen.

## 🗛 Kaugjuhtimispuldi ülevaade

- 01 Tööoleku kuva
  - Kuvab töö/funktsiooni sätted ja olekud.
- 02 Toitenupp (LED-ekraan)
  - Lülitab õhk-vesi soojuspumba toite sisse/välja.
- 03 Üles-/allanupp
  - Liigub üksuste vahel vertikaalselt või muudab määratud temperatuuri.
- 04 Vasakule/paremale nupp
  - Liigub üksuste vahel horisontaalselt või muudab üksuse väärtust.
- 05 OK nupp
- Salvestab uued seaded.
- 06 Nupp Salvesta ja tagasi
  - Salvestab uued seaded ja naaseb eelmisse etappi.

- 07 Gumb Option
  - Izbere funkcijo podrobne nastavitve.

#### ОРОМВА

- Prikaz načina delovanja na daljinskem upravljalniku se spreminja glede na izbrani jezik.
- Nekatere funkcije morda ne bodo na voljo, kar je odvisno od specifikacij izdelka.
- Stanje delovanja si lahko ogledate na zaslonu LED.
  - VKLOP: Delovanje, Utripanje: Prišlo je do napake, IZKLOP: Se izklopi
- 07 Knappen Option
  - Vælg funktionen til udførlige indstillinger.

#### BEMÆRK

- Driftstilstandsskærmen på fjernbetjeningen ændres afhængigt af det valgte sprog.
- Visse funktioner er muligvis ikke tilgængelige afhængigt af produktets specifikationer.
- Du kan se driftsstatus på LED-skærmen.
  - TIL: I drift, Blinker: Der opstod en fejl, Slukket: Slukker
- 07 Option painike - Valitsee lisäasetustoiminnon.

### HUOMAUTUS

- Kaukosäätimen toimintatilan näyttö muuttuu valitun kielen mukaan.
- Tuotteen ominaisuuksien mukaan voi olla, että jotkin toiminnot eivät ole käytettävissä.
- Toimintatila näkyy LED-näytössä.
  - PÄÄLLÄ Merkkivalo, Vilkkuu: Tapahtui virhe, POIS PÄÄLTÄ: Sammuu

# 07 Option nupp

- Valib üksikasjaliku seadistuse funktsiooni.

#### MÄRKUS

- Kaugjuhtimispuldi töörežiimi kuva muutub olenevalt valitud keelest.
- Olenevalt toote spetsifikatsioonist ei pruugi kõik funktsioonid olla saadaval.
- Tööolekut näete LED-ekraanilt.
  - SISSE: töötab Vilgub: ilmnes tõrge Ei põle: lülitub välja

DA

FI

ET

# A Tālvadības pults pārskats

- 01 Darbību statusa displejs
  - Parāda darbību/funkciju iestatījumus un statusus.
- 02 Darbības ieslēgšanas/izslēgšanas poga (LED displejs)
  - leslēdz/izslēdz "gaiss-ūdens" siltumsūkni.
- 03 Poga Uz augšu/uz leju
  - Vertikāli pārvietojas starp elementiem vai maina iestatīto temperatūru.
- 04 Poga Pa kreisi/pa labi
  - Horizontāli pārvietojas starp elementiem vai maina elementu vērtību.
- 05 OK poga
  - Saglabājiet jaunos iestatījumus.
- 06 Poga Saglabāt un atgriezties
  - Saglabā jaunos iestatījumus un atgriežas pie iepriekšējās darbības.

## A Nuotolinio valdymo pulto apžvalga

- 01 Veikimo būsenos rodymas
  - Rodo veikimo / funkcijos nustatymus ir būsenas.
- 02 Veikimo įjungimo / išjungimo mygtukas (LED ekranas)
- Jjungia / Išjungia oras-vanduo šilumos siurblį.
- 03 Mygtukas aukštyn / žemyn
  - Pereina per elementus vertikaliai arba pakeičia nustatytą temperatūrą.
- 04 Mygtukas į kairę / dešinę
  - Pereina per elementus horizontaliai arba pakeičia elemento reikšmę.
- 05 OK mygtukas
  - Išsaugo naujus nustatymus.
- 06 lšsaugojimo ir grįžties mygtukas
  - Išsaugo naujus nustatymus ir grąžina į ankstesnį žingsnį

- 07 Option poga
  - Izvēlieties detalizētas iestatīšanas funkciju.

#### PIEZĪME

- Tālvadības pults darbības režīma displejs mainās atkarībā no izvēlētās valodas.
- Atkarībā no izstrādājuma specifikācijas dažas funkcijas var nebūt pieejamas.
- Darbības statuss tiek parādīts LED displejā.
  - IESLĒGT: darbojas. Mirgo: radās kļūda. IZSLĒGTS: izslēdzas.

#### 07 Mygtukas Option

- Pasirinkite išsamaus nustatymo funkciją.

### PASTABA

- Veikimo režimo rodymas nuotolinio valdymo pulte keičiasi priklausomai nuo pasirinktos kalbos.
- Atsižvelgiant į gaminio specifikacijas, kai kurios funkcijos gali būti nepasiekiamos.
- Veikimo būseną galite matyti LED ekrane.
  - Jjungtas: Veikia, Mirksi: Įvyko klaida, Išjungtas: Išjungtas

LT

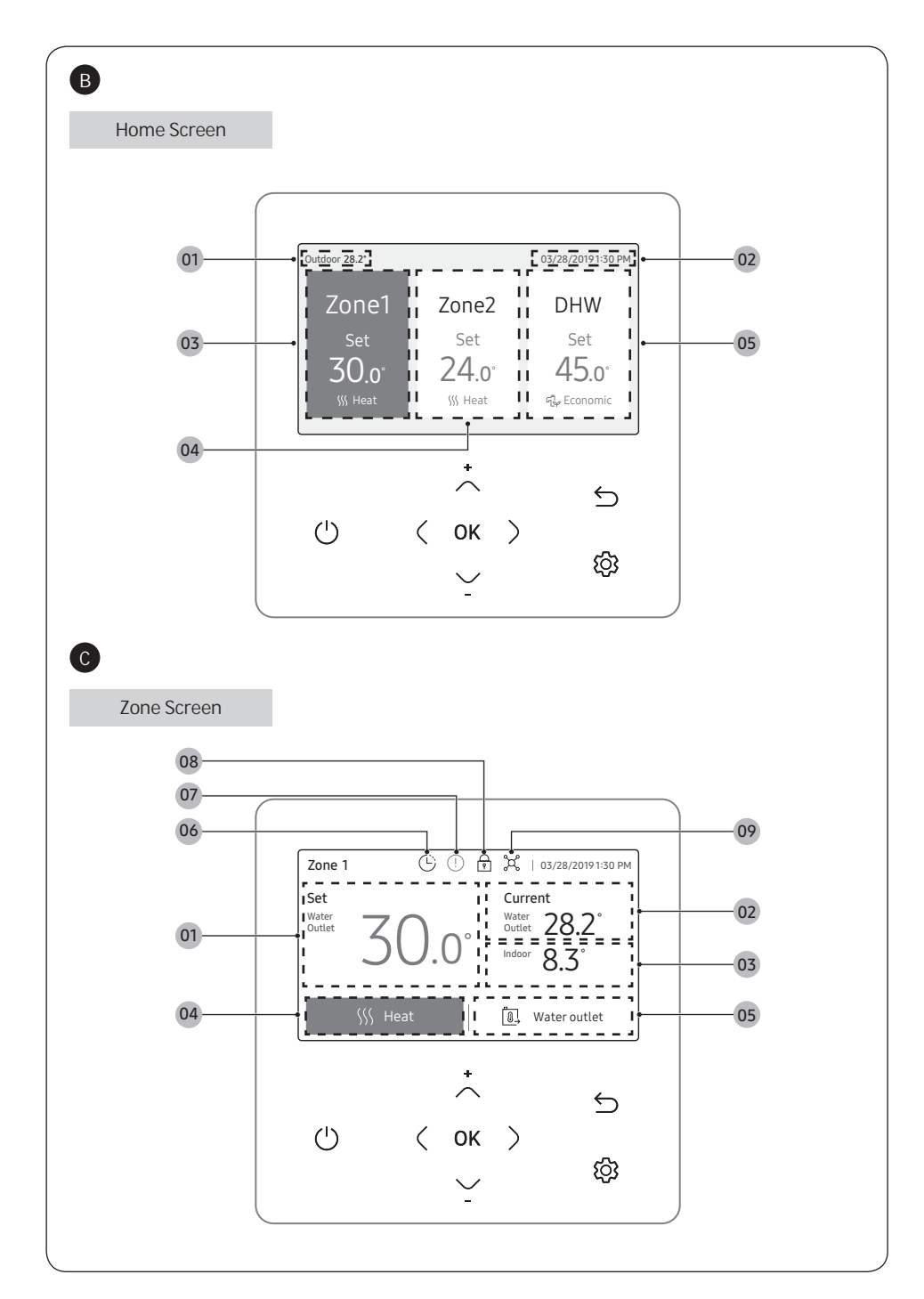

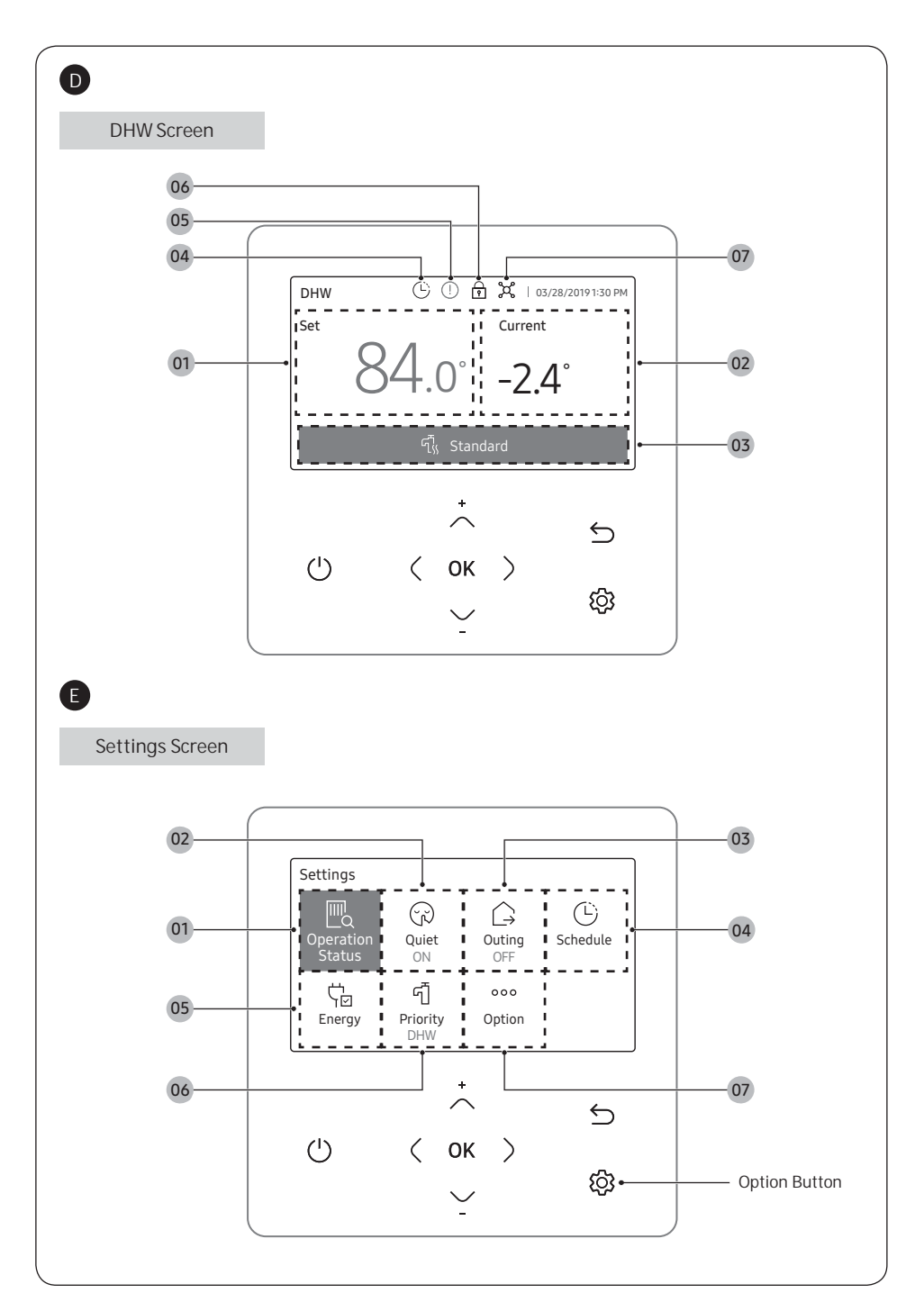

## **B** Overzicht startscherm

- 01 Weergave buitentemperatuur
  - Hiermee wordt de buitentemperatuur weergegeven
- 02 Weergave van datum en tijd
  - Hiermee wordt de huidige datum en tijd weergegeven.
- 03 Weergave van Zone 1
  - Hiermee worden de ingestelde temperatuur- en bedieningsmodi voor Zone 1 weergegeven.

## Overzicht zonescherm

- 01 Temperatuurweergave instellen
  - Toont de ingestelde temperatuur.
- 02 Weergave huidige temperatuur
  - Hiermee wordt de huidige temperatuur voor Water Outlet weergegeven
- 03 Weergave huidige temperatuur
  - Hiermee wordt de huidige temperatuur voor Indoorweergegeven.
- 04 Weergave werkingsmodus
- Hiermee wordt Auto, Cool of Heat weergegeven.
- 05 Weergave temperatuursensor
  - Toont een van de volgende opties:Water Law, Water Outlet, en Indoor.

## Overzicht DHW-scherm

- 01 Temperatuurweergave instellen
  - Toont de ingestelde temperatuur.
- 02 Weergave huidige temperatuur
  - Hiermee wordt de huidige temperatuur voor Water Outlet weergegeven.
- 03 Weergave werkingsmodus
- Hiermee wordt Economic, Standard, Power of Forced weergegeven.
- 04 Indicator Schedule
  - Wanneer u een schema instelt.
  - Wanneer u de limiet voor de gebruikstijd instelt.

- 04 Weergave van Zone 2
  - Hiermee worden de ingestelde temperatuur- en bedieningsmodi voor Zone 2 weergegeven.
- 05 Weergave van DHW
  - Hiermee worden de ingestelde temperatuur- en bedieningsmodi voor DHW weergegeven.

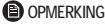

- Het Startscherm kan verschillen afhankelijk van het feit of zoneregeling is geselecteerd bij de initiële installatie en of DHW wort ondersteund.
- 06 Indicator Schedule
  - Wanneer u een schema instelt
  - Wanneer u de limiet voor de gebruikstijd instelt.
- 07 Indicator Controle
- 08 Indicator Lock
- 09 Indicator Centrale regeling

#### OPMERKING

- Niet-beschikbare functies worden gemarkeerd als inactief en kunnen niet worden ingesteld.
- Afhankelijk van de functie kunnen de locaties van pictogrammen verschillen.
- Wanneer u 7 seconden lang op geen enkele knop drukt, wordt de aangegeven functie automatisch geselecteerd.
- 05 Indicator Controle
- 06 Indicator Lock
- 07 Indicator Centrale regeling

#### OPMERKING

- Niet-beschikbare functies worden gemarkeerd als inactief en kunnen niet worden ingesteld.
- Afhankelijk van de functie kunnen de locaties van pictogrammen verschillen.
- Wanneer u 7 seconden lang op geen enkele knop drukt, wordt de aangegeven functie automatisch geselecteerd.

# Overzicht scherm Instellingen

Druk op de knop 😥 om het scherm Setting te openen en vervolgens de gewenste functie of optie te selecteren.

- 01 Weergave Operation status
  - Hiermee wordt de operation status weergegeven.
- 02 Weergave Quiet
  - Toont de functie Quiet.
- 03 Weergave Outing
  - Hiermee wordt de functie Outing weergegeven.
- 04 Weergave Schedule
  - Toont een van de volgende opties: Dailyschedule, Weeklyschedule, Yearlyschedule, Holiday.
- 05 Weergave Energiebeheer
  - Toont een van de volgende opties: Energy Usage en Energy Setting.
- 06 Weergave Priority A2A
  - Toont een van de volgende opties: Priority A2A en Priority DHW.

- 07 Weergave Option
  - Toont de Option.

### OPMERKING

- Niet-beschikbare functies worden gemarkeerd als inactief en kunnen niet worden ingesteld.
- In het menu met de > in het menu Option kunt u een menu selecteren met de knop >.
- Als u gedurende 180 seconden geen enkele knop indrukt terwijl de optie actief is, worden de instellingen niet opgeslagen en wordt het startscherm weergegeven.

## B Přehled domovské obrazovky

- 01 Zobrazení venkovní teploty
- Zobrazuje venkovní teplotu
- 02 Zobrazení data a času
  - Zobrazuje aktuální datum a čas.
- 03 Zobrazení Zone 1
  - Zobrazuje nastavenou teplotu a provozní režimy pro Zone 1.

## Přehled obrazovky Zone

- 01 Zobrazení nastavené teploty
  - Zobrazuje nastavenou teplotu.
- 02 Zobrazení aktuální teploty
  - Zobrazuje aktuální teplotu pro Water Outlet.
- 03 Zobrazení aktuální teploty
  - Zobrazuje aktuální teplotu pro Indoor.
- 04 Ukazatel provozního režimu
  - Zobrazuje některou z těchto možností: Auto, Cool, Heat.
- 05 Zobrazení snímače teploty
  - Zobrazuje některou z těchto možností: Water Law, Water Outlet a Indoor

## D Přehled obrazovky DHW

- 01 Zobrazení nastavené teploty
  - Zobrazuje nastavenou teplotu
- 02 Zobrazení aktuální teploty
  - Zobrazuje aktuální teplotu pro Water Outlet.
- 03 Ukazatel provozního režimu
  - Zobrazuje některou z těchto možností: Economic, Standard, Power a Forced.
- 04 Indikátor funkce Schedule
  - Pokud nastavujete rozvrh.
  - Pokud nastavujete limit doby provozu.
- Přehled obrazovky Nastavení
  - Stisknutím tlačítka 🖏 otevřete obrazovku Setting a potom vyberte požadovanou funkci nebo možnost.
- 01 Zobrazení Operation status
  - Zobrazuje operation status.
- 02 Zobrazení režimu Quiet
- Zobrazí funkci Quiet
- 03 Zobrazení Outing
  - Zobrazuje funkci Outing.
- 04 Zobrazení funkce Schedule
  - Zobrazí některou z možností: Daily schedule, Weekly schedule, Yearly schedule, Holiday.
- 05 Zobrazení funkce Energy
  - Zobrazí některou z možností: Energy Usage a Energy Setting.

- 04 Zobrazení Zone 2
- Zobrazuje nastavenou teplotu a provozní režimy pro Zone 2.
- 05 Zobrazení DHW
  - Zobrazuje nastavenou teplotu a provozní režimy pro DHW.

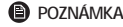

- Domovská obrazovka se může lišit v závislosti na tom, zda je při počáteční instalaci zvoleno ovládání zón a zda je podporován režim TUV (DHW).
- 06 Indikátor funkce Schedule
  - Pokud nastavujete rozvrh.
  - Pokud nastavujete limit doby provozu.
- 07 Indikátor kontroly
- 08 Indikátor funkce Lock
- 09 Indikátor funkce Centrální ovládání

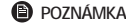

- Nedostupné funkce jsou označeny jako neaktivní a nelze je nastavit.
- Umístění ikon se může v závislosti na funkci lišit.
- Pokud po dobu 7 sekund nestisknete žádné tlačítko, automaticky se vybere funkce dané pozice.
- 05 Indikátor kontroly
- 06 Indikátor funkce Lock
- 07 Indikátor funkce Centrální ovládání

#### POZNÁMKA

- Nedostupné funkce jsou označeny jako neaktivní a nelze je nastavit.
- Umístění ikon se může v závislosti na funkci lišit.
- Pokud po dobu 7 sekund nestisknete žádné tlačítko, automaticky se vybere funkce dané pozice.

- 06 Zobrazení Priority A2A
  - Zobrazuje některou z těchto možností: Priority A2A a Priority DHW.
- 07 Zobrazení funkce Option
  - Zobrazí funkci Option.

### POZNÁMKA

- Nedostupné funkce jsou označeny jako neaktivní a nelze je nastavit.
- V nabídce se symbolem > v nabídce Option můžete pomocí tlačítka > vybírat nabídky.
- Pokud je daná možnost aktivní a během 180 sekund nestisknete žádné tlačítko, nastavení se neuloží a zobrazí se domovská obrazovka.

## B Prehľad hlavnej obrazovky

- 01 Zobrazenie vonkajšej teploty
- Zobrazí sa vonkajšia teplota.
- 02 Zobrazenie dátumu a času
  - Zobrazí sa aktuálny dátum a čas.
- 03 Zobrazenie položky Zone 1
  - Zobrazí sa nastavená teplota a prevádzkové režimy pre položku Zone 1.

## Prehľad obrazovky zóny

- 01 Nastavená teplota
  - Zobrazí sa nastavená teplota.
- 02 Aktuálna teplota
  - Zobrazí sa aktuálna teplota pre položku Water Outlet.
- 03 Aktuálna teplota
  - Zobrazuje aktuálna teplota pre položku Indoor.
- 04 Zobrazenie režimu prevádzky
- Zobrazí sa ľubovoľná z možností Auto, Cool a Heat.
- 05 Zobrazenie snímača teploty
  - Zobrazí sa ľubovoľná z možností Water Law, Water Outlet a Indoor.

## D Prehľad obrazovky položky DHW

- 01 Nastavená teplota
  - Zobrazí sa nastavená teplota.
- 02 Aktuálna teplota
  - Zobrazí sa aktuálna teplota pre položku Water Outlet.
- 03 Zobrazenie režimu prevádzky
  - Zobrazí sa ľubovoľná z možností Economic, Standard, Power a Forced.
- 04 Indikátor možnosti Schedule
  - Pri vytváraní rozvrhu.
  - Pri nastavovaní limitu prevádzkového času.
- Prehľad obrazovky s nastaveniami

Stlačením tlačidla 🚱 zobrazte obrazovku položky Setting a následne vyberte požadovanú funkciu alebo možnosť.

- 01 Zobrazenie položky Operation status
  - Zobrazí sa položka operation status.
- 02 Quiet
- Zobrazí funkciu Quiet.
- 03 Zobrazenie režimu Outing
  - Zobrazí sa režim Outing.
- 04 Schedule
  - Zobrazí sa ľubovoľná z možností Daily schedule, Weekly schedule, Yearly schedule a Holiday.
- 05 Energy
  - Zobrazí sa ľubovoľná z možností Energy Usage a Energy Setting.

- 04 Zobrazenie položky Zone 2
- Zobrazí sa nastavená teplota a prevádzkové režimy pre položku Zone 2.
   O5 Zobrazenie položky DHW
- 5 Zobrazenie polozky DHW
  - Zobrazí sa nastavená teplota a prevádzkové režimy pre položku DHW.

### POZNÁMKA

- Domovská obrazovka sa môže líšiť v závislosti od toho, či je pri prvotnej inštalácii vybraté ovládanie zóny a či je podporovaná funkcia TÚV.
- 06 Indikátor možnosti Schedule
  - Pri vytváraní rozvrhu.
  - Pri nastavovaní limitu prevádzkového času.
- 07 Kontrolný indikátor
- 08 Indikátor režimu Lock
- 09 Indikátor možnosti Centrálne riadenie
- POZNÁMKA
- Nedostupné funkcie sú označené ako neaktívne a nie je ich možné nastaviť.
- Umiestnenie ikon sa môže líšiť v závislosti od funkcie.
- Ak počas 7 sekúnd nestlačíte tlačidlo, automaticky sa vyberie funkcia, na ktorej sa nachádzate.
- 05 Kontrolný indikátor
- 06 Indikátor režimu Lock
- 07 Indikátor možnosti Centrálne riadenie

#### POZNÁMKA

- Nedostupné funkcie sú označené ako neaktívne a nie je ich možné nastaviť.
- Umiestnenie ikon sa môže líšiť v závislosti od funkcie.
- Ak počas 7 sekúnd nestlačíte tlačidlo, automaticky sa vyberie funkcia, na ktorej sa nachádzate.
- 06 Zobrazenie položky Priority A2A
  - Zobrazí sa ľubovoľná z možností Priority A2A a Priority DHW.
- 07 Option
  - Zobrazí sa položka Option.

### POZNÁMKA

- Nedostupné funkcie sú označené ako neaktívne a nie je ich možné nastaviť.
- V ponuke so znakom > v ponuke Option môžete vybrať ponuku pomocou tlačidla >.
- Ak pri aktívnej možnosti nestlačíte počas 180 sekúnd žiadne tlačidlo, nastavenia sa neuložia a zobrazí sa Hlavná obrazovka.

## В Преглед на началния екран

- 01 Дисплей за външна температура
- Показва външната температура.
- 02 Дисплей за дата и час
  - Показва текущите дата и час.
- 03 Auchneŭ Zone 1
  - Показва зададената температура и режими на работа за Zone 1.

## **О** Преглед на екрана на зоната

- 01 Дисплей за зададената температура
- Показва зададената температура.
- 02 Дисплей за текущата температура
  - Показва текущата температура за Water Outlet.
- 03 Дисплей за текущата температура
- Показва текущата температура за Indoor.
- 04 Индикация за режим на работа
  - Показва Auto, Cool u Heat
- О5 Дисплей за температурния сензор
  - Показва Water Law, Water Outlet и Indoor

## **D** Преглед на екрана на DHW

- 01 Дисплей за зададената температура
- Показва зададената температура
- 02 Дисплей за текущата температура
  - Показва текущата температура за Water Outlet
- 03 Индикация за режим на работа
  - Показва Economic, Standard, Power u Forced.
- 04 Инgukamop Schedule
  - Когато задавате график.
     Когато задавате ограничение за времето на работа.
- Преглед на екрана за настройки
  - Натиснете бутон 🖏 за да влезете в екрана Setting, след което изберете желаната функция или опция.
- 01 Aucnneŭ Operation status
- Показва operation status.
- 02 Aucnneŭ Quiet
  - Показва функцията Quiet.
- 03 Aucnneŭ Outing
  - Показва функцията Outing.
- 04 Aucnneŭ Schedule
  - Показва Daily schedule, Weekly schedule, Yearly schedule, Holiday.
- 05 Aucnneŭ Energy
  - Noka3Ba Energy Usage u Energy Setting

- 06 Auchneŭ Priority A2A
  - Показва Priority A2A и Priority DHW.
- 07 Aucnneŭ Option
  - Показва Option.

### 🕒 ЗАБЕЛЕЖКА

- Недостъпните функции са маркирани като неактивни и не могат да бъдат зададени.
- В менюто с > в меню Option можете да изберете меню с бутон >.
- Когато не натиснете нито един бутон в продължение на 180 секунди с активирана опция, настройките не се запазват и се появява началният екран.

- O4 Auchneŭ Zone 2
- Показва зададената температура и режими на работа за Zone 2.
   Дисплей DHW
  - Показва зададената температура и режими на работа за DHW.

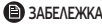

- Началният екран може да варира в зависимост от това дали при първоначалната инсталация е избран контрол на зоната и дали се поддържа DHW.
- 06 Индикатор Schedule

  - Когато задавате ограничение за времето на работа.
- 07 Индикатор за проверка
- 08 Инgukamop Lock
- 09 Индикатор за централно управление
- В ЗАБЕЛЕЖКА
- Недостъпните функции са маркирани като неактивни и не могат да бъдат зададени.
- Местоположението на иконите може да Варира В зависимост от функцията.
- Когато не натиснете нито един бутон в продължение на 7 секунди, функцията на позицията се избира автоматично.
- 05 Индикатор за проверка
- 06 Индикатор Lock
- 07 Индикатор за централно управление

### 🖹 ЗАБЕЛЕЖКА

- Недостъпните функции са маркирани като неактивни и не могат да бъдат зададени.
- Местоположението на иконите може да варира в зависимост от функцията.
- Когато не натиснете нито един бутон в продължение на 7 секунди, функцията на позицията се избира автоматично.

## B Pregled početnog zaslona

- 01 Prikaz vanjske temperature
- Prikazuje vanjsku temperaturu.
- 02 Prikaz datuma i sata
  - Prikazuje trenutačni datum i vrijeme.
- 03 Prikaz Zone 1
  - Prikazuje postavljenu temperaturu i načine rada za Zone 1.

### O Pregled zaslona zone

- 01 Prikaz postavljene temperature
  - Prikazuje se postavljena temperatura.
- 02 Prikaz trenutačne temperature
  - Prikazuje trenutačnu temperaturu za Water Outlet.
- 03 Prikaz trenutačne temperature
  - Prikazuje trenutačnu temperaturu za Indoor.
- 04 Prikaz načina rada
- Prikazuje postavke Auto, Cool i Heat.
- 05 Zaslon senzora temperature
  - Prikazuje postavke Water Law, Water Outlet i Indoor

## D Pregled zaslona DHW

- 01 Prikaz postavljene temperature
  - Prikazuje se postavljena temperatura.
- 02 Prikaz trenutačne temperature
  - Prikazuje trenutačnu temperaturu za Water Outlet.
- 03 Prikaz načina rada
  - Prikazuje postavke Economic, Standard, Power i Forced.
- 04 Indikator Schedule
  - Služi za postavljanje rasporeda.
  - Služi za postavljanje ograničenja vremena rada.

- 04 Prikaz Zone 2
- Prikazuje postavljenu temperaturu i načine rada za Zone 2.
   O5 Prikaz DHW
  - Prikazuje postavljenu temperaturu i načine rada za DHW.

### NAPOMENA

- Početni zaslon može se razlikovati ovisno o tome je li prilikom početne instalacije odabran Zonski upravljač i je li podržana opcija DHW.
- 06 Indikator Schedule
  - Služi za postavljanje rasporeda.
  - Služi za postavljanje ograničenja vremena rada.
- 07 Indikator provjere
- 08 Indikator Lock
- 09 Indikator centralnog upravljanja
- NAPOMENA
- Nedostupne funkcije označene su kao neaktivne i ne mogu se postaviti.
- Mjesta ikona mogu se razlikovati ovisno o funkciji.
- Ako ne pritisnete nijedan gumb 7 sekundi, automatski će biti odabrana funkcija položaja.
- 05 Indikator provjere
- 06 Indikator Lock
- 07 Indikator centralnog upravljanja

#### NAPOMENA

- Nedostupne funkcije označene su kao neaktivne i ne mogu se postaviti.
- Mjesta ikona mogu se razlikovati ovisno o funkciji.
- Ako ne pritisnete nijedan gumb 7 sekundi, automatski će biti odabrana funkcija položaja.

## Pregled zaslona s postavkama

Pritisnite gumb 🚱 da biste otvorili zaslon Setting i zatim odaberite željenu funkciju ili opciju.

- 01 Prikaz Operation status
  - Prikazuje operation status.
- 02 Prikaz postavke Quiet
- Prikazuje funkciju Quiet.
- 03 Prikaz postavke Outing
  - Prikazuje funkciju Outing.
- 04 Prikaz postavke Schedule
  - Prikazuje opcije Daily schedule, Weekly schedule, Yearly schedule, Holiday.

- 05 Prikaz postavke Energy
  - Prikazuje opcije Energy Usage i Energy Setting.
- 06 Prikaz postavke Priority A2A
  - Prikazuje opcije Priority A2A i Priority DHW
- 07 Prikaz Option
  - Prikazuje postavku Option.

### NAPOMENA

- Nedostupne funkcije označene su kao neaktivne i ne mogu se postaviti.
- U izborniku s > u izborniku Option možete odabrati izbornik pritiskom na gumb >.
- Ako ne pritisnete nijedan gumb 180 sekundi, a opcija je aktivna, postavke se neće spremiti i prikazat će se početni zaslon.

## B Pregled početnog ekrana

- 01 Prikaz spoljašnje temperature
  - Prikazuje spoljašnju temperaturu.
- 02 Prikaz datuma i vremena
  - Prikazuje sadašnji datum i vreme
- 03 Prikaz Zone 1
  - Prikazuje zadatu temperaturu i radne režime za Zone 1.

## O Pregled ekrana zone

- 01 Prikaz zadate temperature
  - Prikazuje zadatu temperaturu.
- 02 Prikaz trenutne temperature
  - Prikazuje trenutnu temperaturu za režim Water Outlet.
- 03 Prikaz trenutne temperature
  - Prikazuje trenutnu temperaturu za režim Indoor.
- 04 Prikaz radnog režima
- Prikazuje neki od režima Auto, Cool ili Heat.
- 05 Prikaz senzora temperature
  - Prikazuje neki od režima Water Law, Water Outlet ili Indoor.

## D Pregled ekrana za DHW

- 01 Prikaz zadate temperature
  - Prikazuje zadatu temperaturu.
- 02 Prikaz trenutne temperature
  - Prikazuje trenutnu temperaturu za režim Water Outlet.
- 03 Prikaz radnog režima
  - Prikazuje neki od režima Economic, Standard, Power ili Forced
- 04 Indikator Schedule
  - Ako podešavate raspored.
  - Ako podešavate ograničenje vremena rada.

- 04 Prikaz Zone 2
  - Prikazuje zadatu temperaturu i radne režime za Zone 2.
- 05 Prikaz DHW
  - Prikazuje zadatu temperaturu i radne režime za DHW.

### NAPOMENA

- Početni ekran se može razlikovati u zavisnosti od toga da li je pri prvobitnom instaliranju izabrana kontrola zone i da li je podržan DHW.
- 06 Indikator Schedule
  - Ako podešavate raspored.
  - Ako podešavate ograničenje vremena rada
- 07 Indikator provere
- 08 Indikator Lock
- 09 Indikator centralne kontrole

#### NAPOMENA

- Funkcije koje nisu dostupne označene su kao neaktivne i ne mogu se podešavati.
- Lokacije ikona se mogu razlikovati u zavisnosti od funkcije.
- Ako ne pritisnete nijedno dugme u roku od 7 sekundi, automatski se bira funkcija pozicije.
- 05 Indikator provere
- 06 Indikator Lock
- 07 Indikator centralne kontrole

### NAPOMENA

- Funkcije koje nisu dostupne označene su kao neaktivne i ne mogu se podešavati.
- Lokacije ikona se mogu razlikovati u zavisnosti od funkcije.
- Ako ne pritisnete nijedno dugme u roku od 7 sekundi, automatski se bira funkcija pozicije.

# Pregled ekrana za podešavanja

Pritisnite dugme 🚱 da biste prešli na ekran Setting, a zatim izaberite željenu funkciju ili opciju.

- 01 Prikaz Operation status
  - Prikazuje operation status.
- 02 Prikaz Quiet
- Prikazuje funkciju Quiet.
- 03 Prikaz Outing
  - Prikazuje funkciju Outing.
- 04 Prikaz Schedule
  - Prikazuje neku od opcija Daily schedule, Weekly schedule Yearly schedule, Holiday.
- 05 Prikaz Energy
  - Prikazuje neku od opcija Energy Usage ili Energy Setting.

- 06 Prikaz Priority A2A
  - Prikazuje neku od opcija Priority A2A ili Priority DHW.
- 07 Prikaz Option
  - Prikazuje meni Option.

### NAPOMENA

- Funkcije koje nisu dostupne označene su kao neaktivne i ne mogu se podešavati.
- U meniju sa oznakom > u meniju Option možete da izaberete meni pomoću dugmeta >.
- Ako ne pritisnete nijedno dugme u roku od 180 sekundi dok je opcija aktivna, podešavanja se neće sačuvati i prikazaće se početni ekran.

## B Startskärmöversikt

- 01 Utomhustemperaturvisning
  - Visar utomhustemperatur.
- 02 Datum- och tidvisning
  - Visar aktuellt datum och klockslag.
- 03 Zone 1-visning
  - Visar inställd temperatur och driftlägen för Zone 1

## C Zonskärmöversikt

- 01 Inställd temperaturvisning
  - Visar den inställda temperaturen.
- 02 Aktuell temperaturvisning
- 03 Aktuell temperaturvisning
  - Visar aktuell temperatur f
     ör Indoor.
- 04 Driftlägesdisplay
  - Visar någon av Auto, Cool och Heat.
- 05 Temperatursensorvisning
  - Visar någon av Water Law, Water Outlet och Indoor.

- 04 Zone 2-visning
  - Visar inställd temperatur och driftlägen för Zone 2.
- 05 DHW-visning
  - Visar inställd temperatur och driftlägen för DHW.

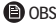

- Startskärmen kan ändra utseende beroende på om Zonkontroll är vald vid den initiala installationen och huruvida det finns stöd för DHW.
- 06 Schedule-indikator
  - När du ställer in ett schema.
  - När du ställer in drifttidgränsen.
- 07 Kontrollindikator
- 08 Lock-indikator
- 09 Centralkontrollindikator

#### OBS

- Funktioner som inte går att använda är markerade som inaktiva och kan inte ställas in.
- Platserna för ikonerna kan skilja sig åt beroende på funktionen.
- När det går 7 sekunder utan att du trycker på någon knapp blir positionens funktion vald automatiskt.

## DHW-skärmöversikt

- 01 Inställd temperaturvisning
  - Visar den inställda temperaturen.
- 02 Aktuell temperaturvisning
- 03 Driftlägesdisplay
  - Visar någon av Economic, Standard, Power och Forced.
- 04 Schedule-indikator
  - När du ställer in ett schema.
  - När du ställer in drifttidgränsen.

- 05 Kontrollindikator
- 06 Lock-indikator
- 07 Centralkontrollindikator

OBS

- Funktioner som inte går att använda är markerade som inaktiva och kan inte ställas in.
- Platserna för ikonerna kan skilja sig åt beroende på funktionen.
- När det går 7 sekunder utan att du trycker på någon knapp blir positionens funktion vald automatiskt.

## Inställningsskärmöversikt

Tryck på 😳-knappen för att gå till Setting-skärmen och välj sedan den önskade funktionen eller det önskade alternativet.

- 01 Operation status-visning
- Visar operation status.
- 02 Quiet-visning
  - Visar Quiet-funktionen.
- 03 Outing-visning
  - Visar Outing-funktionen
- 04 Schedule-visning
  - Visar något av Daily schedule, Weekly schedule, Yearly schedule, Holiday
- 05 Energy-visning
  - Visar någon av Energy Usage och Energy Setting

- 06 Priority A2A-visning
  - Visar något av Priority A2A och Priority DHW.
- 07 Option-visning
  - Visar Option.
- OBS
- Funktioner som inte går att använda är markerade som inaktiva och kan inte ställas in.
- I den meny som har > i Option-menyn kan du välja en meny med knappen >.
- När du har det alternativet aktivt och inte trycker på någon knapp under 180 sekunder visas Startskärmen utan att inställningarna sparas.

# Β Επισκόπηση αρχικής οθόνης

- 01 Ένδειξη εξωτερικής θερμοκρασίας
  - Εμφάνιση της εξωτερικής θερμοκρασίας.
- 02 Ένδειξη ημερομηνίας και ώρας
  - Εμφάνιση της τρέχουσας ημερομηνίας και ώρας.
- 03 Ένδειξη Zone1
  - Εμφάνιση της επιλεγμένης θερμοκρασίας και των λειτουργιών της ζώνης Zone 1.

# 🕒 Επισκόπηση οθόνης ζωνών

- 01 Οθόνη ρύθμισης θερμοκρασίας
  - Εμφάνιση της επιλεγμένης θερμοκρασίας.
- 02 Ένδειξη τρέχουσας θερμοκρασίας
  - Εμφάνιση της τρέχουσας θερμοκρασίας για τη λειτουργία Water Outlet.
- 03 Ένδειξη τρέχουσας θερμοκρασίας
  - Εμφάνιση της τρέχουσας θερμοκρασίας για τη λειτουργία Indoor.
- 04 Ένδειξη τρόπου λειτουργίας
- Εμφάνιση των λειτουργιών Auto, Cool και Heat.
- 05 Ένδειξη αισθητήρα θερμοκρασίας
  - Εμφάνιση των λειτουργιών Water Law, Water Outlet και Indoor.

# D Επισκόπηση οθόνης DHW

- 01 Οθόνη ρύθμισης θερμοκρασίας
  - Εμφάνιση της επιλεγμένης θερμοκρασίας.
- 02 Ένδειξη τρέχουσας θερμοκρασίας
  - Εμφάνιση της τρέχουσας θερμοκρασίας για τη λειτουργία Water Outlet.
- 03 Ένδειξη τρόπου λειτουργίας
- Εμφάνιση των λειτουργιών Economic, Standard, Power και Forced.
- 04 Ένδειξη Schedule
  - Κατά τη ρύθμιση προγράμματος.
  - Κατά τη ρύθμιση του ορίου χρόνου λειτουργίας.

- **04** Ένδειξη Zone 2
  - Εμφάνιση της επιλεγμένης θερμοκρασίας και των λειτουργιών της ζώνης Zone 2.
- 05 Ένδειξη DHW
  - Εμφάνιση της επιλεγμένης θερμοκρασίας και των λειτουργιών του DHW.

### 🕒 ΣΗΜΕΙΩΣΗ

- Η Αρχική οθόνη ενδέχεται να διαφέρει ανάλογα με το αν έχει επιλεγεί έλεγχος ζώνης κατά την αρχική εγκατάσταση και αν υποστηρίζεται η λειτουργία ζεστού νερού οικιακής χρήσης (DHW).
- 06 Ένδειξη Schedule
  - Κατά τη ρύθμιση προγράμματος.
  - Κατά τη ρύθμιση του ορίου χρόνου λειτουργίας.
- 07 Ένδειξη ελέγχου
- **08** Ένδειξη Lock
- 09 Ένδειξη Κεντρικός έλεγχος

### Ε ΣΗΜΕΙΩΣΗ

- Οι μη διαθέσιμες λειτουργίες υποδεικνύονται ως μη ενεργές και δεν μπορούν να ρυθμιστούν.
- Η θέση των εικονιδίων μπορεί να διαφέρει ανάλογα με τη λειτουργία.
- Εάν δεν πατήσετε κάποιο κουμπί για 7 δευτερόλεπτα, η λειτουργία της επιλεγμένης θέσης ορίζεται αυτόματα.
- 05 Ένδειξη ελέγχου
- 06 Ένδειξη Lock
- 07 Ένδειξη Κεντρικός έλεγχος

### Ε ΣΗΜΕΙΩΣΗ

- Οι μη διαθέσιμες λειτουργίες υποδεικνύονται ως μη ενεργές και δεν μπορούν να ρυθμιστούν.
- Η θέση των εικονιδίων μπορεί να διαφέρει ανάλογα με τη λειτουργία.
- Εάν δεν πατήσετε κάποιο κουμπί για 7 δευτερόλεπτα, η λειτουργία της επιλεγμένης θέσης ορίζεται αυτόματα.

# Επισκόπηση οθόνης ρυθμίσεων

Πατήστε το κουμπί 🚱 για να εμφανιστεί η οθόνη Setting και, στη συνέχεια, επιλέξτε τη λειτουργία ή το στοιχείο που επιθυμείτε.

### 01 Ένδειξη Operation status

- Εμφάνιση της επιλογής operation status.
- 02 Ένδειξη για την Quiet λειτουργίας
  - Εμφάνιση της επιλογής για Quiet λειτουργία.
- 03 Ένδειξη Outing
  - Εμφάνιση της λειτουργίας Outing.
- 04 Ένδειξη Schedule
  - Εμφάνιση των λειτουργιών Daily schedule, Weekly schedule, Yearly schedule, Holiday.
- 05 Ένδειξη Energy
  - Εμφάνιση των λειτουργιών Energy Usage και Energy Setting.

- **06** Ένδειξη Priority A2A
  - Εμφάνιση των λειτουργιών Priority Α2Α και Priority DHW.
- 07 Ένδειξη Option
  - Εμφάνιση στοιχείων για Option.

### ΣΗΜΕΙΩΣΗ

- Οι μη διαθέσιμες λειτουργίες υποδεικνύονται ως μη ενεργές και δεν μπορούν να ρυθμιστούν.
- Στο μενού με το εικονίδιο > στο μενού Option, μπορείτε να επιλέξετε ένα μενού με το κουμπί >.
- Εάν δεν πατήσετε κάποιο κουμπί για 180 δευτερόλεπτα και η επιλογή είναι ενεργή, οι ρυθμίσεις δεν αποθηκεύονται και εμφανίζεται η αρχική οθόνη.

# B Kezdőképernyő áttekintése

- 01 Kültéri hőmérséklet kijelzője
- Megjeleníti a kültéri hőmérsékletet.
- 02 Dátum- és időkijelző
  - Megjeleníti az aktuális dátumot és időt.
- 03 Zone 1 kijelző
  - Megjeleníti a beállított hőmérsékletet és a működési módokat a Zone 1 lehetőséghez.

# C Zóna képernyő áttekintése

#### 01 Beállított hőmérséklet-kijelző

- A beállított hőmérséklet kijelzése
- 02 Pillanatnyi hőmérséklet-kijelző
  - Megjeleníti a Water Outlet pillanatnyi hőmérsékletét.
- 03 Pillanatnyi hőmérséklet-kijelző
  - Megjeleníti az Indoor pillanatnyi hőmérsékletét.
- 04 Működési mód kijelző
  - Megjeleníti az Auto, Cool, és Heat bármelyikét.
- 05 Hőmérséklet-érzékelő kijelző
  - Megjeleníti a Water Law, Water Outlet, és Indoor bármelyikét.

## A DHW képernyő áttekintése

- 01 Beállított hőmérséklet-kijelző
  - A beállított hőmérséklet kijelzése.
- 02 Pillanatnyi hőmérséklet-kijelző
  - Megjeleníti a Water Outlet pillanatnyi hőmérsékletét.
- 03 Működési mód kijelző
  - Megjeleníti az Economic, Standard, Power, és Forced bármelyikét
- 04 Schedule jelzőfény
  - Ha ütemezést állít be.
  - Ha beállítja a működési időkorlátot.

### 04 Zone 2 kijelző

- Megjeleníti a beállított hőmérsékletet és a működési módokat a Zone 2 lehetőséghez.
- 05 DHW kijelző
  - Megjeleníti a beállított hőmérsékletet és a működési módokat a DHW lehetőséghez.

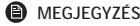

- A kezdőképernyő attól függően eltérhet, hogy a Zónavezérlés az első telepítésnél ki lett-e választva, és hogy a DHW támogatott-e.
- 06 Schedule jelzőfény
- Ha ütemezést állít be.
  - Ha beállítja a működési időkorlátot.
- 07 Ellenőrző jelzőfény
- 08 Lock jelzőfény
- 09 Központi vezérlés jelzőfénye

### MEGJEGYZÉS

- A nem elérhető funkciók inaktívnak jelöltek, és nem állíthatók be.
- Az ikonok helyzete a funkciótól függően eltérő lehet.
- Ha 7 másodpercig nem nyom meg egyetlen gombot sem, a pozíció funkciója automatikusan kiválasztásra kerül.
- 05 Ellenőrző jelzőfény
- 06 Lock jelzőfény
- 07 Központi vezérlés jelzőfénye

### MEGJEGYZÉS

- A nem elérhető funkciók inaktívnak jelöltek, és nem állíthatók be.
- Az ikonok helyzete a funkciótól függően eltérő lehet.
- Ha 7 másodpercig nem nyom meg egyetlen gombot sem, a pozíció funkciója automatikusan kiválasztásra kerül.

# Beállítási képernyő áttekintése

Nyomja meg a 🛱 gombot a Setting képernyő megnyitásához, majd válassza ki a kívánt funkciót vagy opciót.

- 01 Operation status kijelző
  - Megjeleníti az operation status lehetőséget.
- 02 Quiet kijelző
  - Megjeleníti a Quiet funkciót.
- 03 Outing kijelző
- Megjeleníti az Outing funkciót.
- 04 Schedule kijelző
  - Megjeleníti a Daily schedule, Weekly schedule, Yearly schedule,
  - Holiday bármelyikét.
- 05 Energy kijelző
  - Megjeleníti az Energy Usage és Energy Setting bármelyikét.

- 06 Priority A2A kijelző
  - Megjeleníti a Priority A2A és Priority DHW bármelyikét.
- 07 Option kijelző
  - Megjeleníti az Option lehetőséget.

### MEGJEGYZÉS

- A nem elérhető funkciók inaktívnak jelöltek, és nem állíthatók be.
- A menüben az Option menüben levő > lehetőségggel kiválaszthat egy menüt a > gombbal.
- Ha 180 másodpercig nem nyom meg egyetlen gombot sem az aktív opcióval, akkor a beállításokat nem menti, és megjelenik a Kezdőképernyő.

## B Prezentare generală ecran de start

- 01 Afișare temperatură exterioară
  - Afișează temperatura exterioară.
- 02 Afișare dată și oră
  - Afișează data și ora curente.
- 03 Afișare Zone 1
  - Afișează temperatura și modurile de funcționare setate pentru Zone 1.

## C Prezentare generală ecran zonă

- 01 Afișare temperatură setată
  - Afişează temperatura setată.
- 02 Afișare temperatură actuală
  - Afişează temperatura actuală pentru Water Outlet.
- 03 Afișare temperatură actuală
  - Afișează temperatura actuală pentru Indoor.
- 04 Afișarea modului de funcționare
  - Afișează oricare dintre Auto, Cool, și Heat.
- 05 Afișare senzor temperatură
  - Afișează oricare dintre Water Law, Water Outlet, și Indoor.

## D Prezentare generală ecran DHW

- 01 Afișare temperatură setată
  - Afișează temperatura setată.
- 02 Afișare temperatură actuală
  - Afișează temperatura actuală pentru Water Outlet.
- 03 Afișarea modului de funcționare
- Afişează oricare dintre Economic, Standard, Power, și Forced.
- 04 Indicator de Schedule
  - Când setați un program.
  - Când setați timpul limită de funcționare.

## 04 Afișare Zone 2

- Afișează temperatura și modurile de funcționare setate pentru Zone 2.
- 05 Afișare DHW
  - Afișează temperatura și modurile de funcționare setate pentru DHW.

### NOTĂ

- Ecranul de start poate varia în cazul în care este selectat controlul unei zone la instalarea inițială și dacă este acceptată alimentarea cu apă caldă menajeră.
- 06 Indicator de Schedule
  - Când setați un program.
  - Când setați timpul limită de funcționare.
- 07 Indicator de verificare
- 08 Indicator de Lock
- 09 Indicator de comandă centrală

### NOTĂ

- Funcțiile indisponibile sunt marcate inactive și nu pot fi setate.
- Locațiile pictogramelor pot diferi de la o funcție la alta.
- Când nu apăsați niciun buton timp de 7 secunde, funcția poziției este selectată automat.
- 05 Indicator de verificare
- 06 Indicator de Lock
- 07 Indicator de comandă centrală

#### NOTĂ

- Funcțiile indisponibile sunt marcate inactive și nu pot fi setate.
- Locațiile pictogramelor pot diferi de la o funcție la alta.
- Când nu apăsați niciun buton timp de 7 secunde, funcția poziției este selectată automat.

## Prezentare generală ecran setări

Apăsați butonul 😥 pentru a intra în ecranul Setting și apoi selectați funcția sau opțiunea dorită.

- 01 Afișarea Operation status
  - Afișează operation status.
- 02 Ecran Quiet
- Afișează funcția Quiet.
- 03 Afişare Outing
  - Afișează funcția Outing.
- 04 Afişare Schedule
  - Afişează oricare dintre Daily schedule, Weekly schedule, Yearly schedule, Holiday.
- 05 Afişare Energy
  - Afișează oricare dintre Energy Usage și Energy Setting

- 06 Aisare Priority A2A
  - Afișează oricare dintre Priority A2A și Priority DHW.
- 07 Afișarea Option
  - Afişează Option.

### NOTĂ

- Funcțiile indisponibile sunt marcate inactive și nu pot fi setate.
- În meniul cu > în meniul Option, puteți selecta un meniu cu ajutorul butonului >.
- Când nu apăsați niciun buton timp de 180 de secunde cu opțiunea activă, setările nu sunt salvate și apare Ecranul de start.

# B Pregled začetnega zaslona

- 01 Prikaz zunanje temperature
- Prikazuje zunanjo temperaturo.
- 02 Prikaz datuma in ure
  - Prikazuje trenutni datum in uro.
- 03 Prikaz Zone 1
  - Prikazuje nastavljeno temperaturo in načine delovanja za Zone 1.

## O Pregled zaslona območij

- 01 Prikaz nastavljene temperature
  - Prikazuje nastavljeno temperaturo.
- 02 Prikaz trenutne temperature
  - Prikazuje trenutno temperaturo za Water Outlet.
- 03 Prikaz trenutne temperature
  - Prikazuje trenutno temperaturo za Indoor.
- 04 Prikaz načina delovanja
- Prikazuje Auto, Cool ali Heat.
- 05 Prikaz senzorja temperature
  - Prikazuje Water Law, Water Outlet ali Indoor.

# D Pregled zaslona DHW

- 01 Prikaz nastavljene temperature
  - Prikazuje nastavljeno temperaturo.
- 02 Prikaz trenutne temperature
- Prikazuje trenutno temperaturo za Water Outlet.
- 03 Prikaz načina delovanja
  - Prikazuje Economic, Standard, Power ali Forced.
- 04 Kazalnik Schedule
  - Ko nastavljate urnik.
  - Ko nastavljate omejitev časa delovanja.

- 04 Prikaz Zone 2
  - Prikazuje nastavljeno temperaturo in načine delovanja za Zone 2
- 05 Prikaz DHW
  - Prikazuje nastavljeno temperaturo in načine delovanja za DHW.

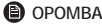

- Začetni zaslon je lahko drugačen glede na to, ali je bilo izbrano krmiljenje območij pri začetni vgradnji in ali je podprt DHW.
- 06 Kazalnik Schedule
  - Ko nastavljate urnik.
  - Ko nastavljate omejitev časa delovanja.
- 07 Kazalnik preverjanja
- 08 Kazalnik Lock
- 09 Kazalnik centralnega krmiljenja
- ОРОМВА
- Funkcije, ki niso na voljo, so označene kot neaktivne in jih ni mogoče nastaviti.
- Mesta ikon se lahko razlikujejo glede na funkcijo.
- Če 7 sekund ne pritisnete nobenega gumba, se samodejno izbere funkcija položaja.
- 05 Kazalnik preverjanja
- 06 Kazalnik Lock
- 07 Kazalnik centralnega krmiljenja

### ОРОМВА

- Funkcije, ki niso na voljo, so označene kot neaktivne in jih ni mogoče nastaviti.
- Mesta ikon se lahko razlikujejo glede na funkcijo.
- Če 7 sekund ne pritisnete nobenega gumba, se samodejno izbere funkcija položaja.

# Pregled zaslona nastavitev

Pritisnite gumb 🚱 za vstop v zaslon Setting in nato izberite želeno funkcijo ali možnost.

- 01 Zaslon Operation status
- Prikazuje operation status.
- 02 Zaslon Quiet
  - Prikazuje funkcijo Quiet.
- 03 Zaslon Outing
  - Prikazuje funkcijo Outing.
- 04 Zaslon Schedule
  - Prikazuje Daily schedule, Weekly schedule, Yearly schedule ali Holiday.
- 05 Zaslon Energy
  - Prikazuje Energy Usage ali Energy Setting.

- 06 Zaslon Priority A2A
  - Prikazuje Priority A2A ali Priority DHW.
- 07 Zaslon Option
  - Prikazuje Option.

### ОРОМВА

- Funkcije, ki niso na voljo, so označene kot neaktivne in jih ni mogoče nastaviti.
- V meniju z > v meniju Option, lahko meni izberete z gumbom >.
- Če 180 sekund po aktiviranju možnosti ne pritisnete nobenega gumba, se nastavitve ne shranijo in pojavi se začetni zaslon.

## B Oversigt over startskærmen

- 01 Skærmen for udendørstemperatur
  - Viser udendørstemperaturen
- 02 Skærmen dato og klokkeslæt
  - Viser den aktuelle dato og det aktuelle tidspunkt.
- 03 Skærmen Zone 1
  - Viser den indstillede temperatur og driftstilstandene for Zone 1.

## Oversigt over zoneskærmen

- 01 Skærmen for den indstillede temperatur
  - Viser den indstillede temperatur.
- 02 Skærmen for den aktuelle temperatur
  - Viser den aktuelle temperatur for Water Outlet.
- 03 Skærmen for den aktuelle temperatur
  - Viser den aktuelle temperatur for Indoor.
- 04 Visning af driftstilstand
- Viser enten Auto, Cool eller Heat.
- 05 Skærmen for temperatursensor
  - Viser enten Water Law, Water Outlet eller Indoor

# D Oversigt over skærmen DHW

- 01 Skærmen for den indstillede temperatur - Viser den indstillede temperatur.
- 02 Skærmen for den aktuelle temperatur
  - Viser den aktuelle temperatur for Water Outlet.
- 03 Visning af driftstilstand
- Viser enten Economic, Standard, Power eller Forced.
- 04 Schedule-indikator
  - Når du opretter en tidsplan.
  - Når du indstiller grænsen for driftstid.

- 04 Skærmen Zone 2
  - Viser den indstillede temperatur og driftstilstandene for Zone 2.
- 05 Skærmen DHW
  - Viser den indstillede temperatur og driftstilstandene for DHW.

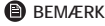

- Startskærmen kan variere afhængigt af, om zonekontrollen er valgt ved den indledende installation, og om DHW er understøttet.
- 06 Schedule-indikator
  - Når du opretter en tidsplan.
  - Når du indstiller grænsen for driftstid.
- 07 Kontrollér indikatoren
- 08 Lock-indikator
- 09 Indikator for Central styring
- BEMÆRK
- Utilgængelige funktioner er markeret inaktive, og de kan ikke indstilles.
- Ikonernes placering kan variere afhængigt af funktionen.
- Når der ikke trykkes på nogen knapper i 7 sekunder, vælges placeringens funktion automatisk.
- 05 Kontrollér indikatoren
- 06 Lock-indikator
- 07 Indikator for Central styring

### BEMÆRK

- Utilgængelige funktioner er markeret inaktive, og de kan ikke indstilles.
- Ikonernes placering kan variere afhængigt af funktionen.
- Når der ikke trykkes på nogen knapper i 7 sekunder, vælges placeringens funktion automatisk.

## Oversigt over indstillingsskærmen

Tryk på knappen 🚱 for at tilgå skærmen Setting, og vælg så den ønskede funktion eller indstilling.

- 01 Skærmen Operation status
  - Viser operation status.
- 02 Skærmen Quiet
  - Viser funktionen Quiet.
- 03 Skærmen Outing
  - Viser funktionen Outing.
- 04 Skærmen Schedule
  - Viser enten Daily schedule, Weekly schedule, Yearly schedule, Holiday.
- 05 Skærmen Energy
  - Viser enten Energy Usage eller Energy Setting

- 06 Skærmen Priority A2A
  - Viser enten Priority A2A eller Priority DHW.
- 07 Skærmen Option
- Viser Option

### BEMÆRK

- Utilgængelige funktioner er markeret inaktive, og de kan ikke indstilles.
- I menuen med > i menuen Option kan du vælge en menu vha. knappen >.
- Hvis du ikke trykker på en knap i 180 sekunder med indstillingen aktiv, bliver indstillingerne ikke gemt, og startskærmen vises.

- ærmen
- nd Standard Dowor allor Formad

## B Aloitusnäytön yleiskatsaus

- 01 Ulkolämpötilan näyttö
  - Näyttää ulkolämpötilan
- 02 Päivämäärän ja kellonajan näyttö
  - Näyttää nykyisen päivämäärän ja kellonajan.
- 03 Zone1 näyttö
  - Näyttää Zone 1:lle asetetun lämpötilan ja toimintatilat.

## C Aluenäytön yleiskatsaus

- 01 Asetetun lämpötilan näyttö
  - Näyttää asetetun lämpötilan.
- 02 Nykyisen lämpötilan näyttö
  - Näyttää nykyisen lämpötilan Water Outlet -tilassa
- 03 Nykyisen lämpötilan näyttö
  - Näyttää nykyisen lämpötilan Indoor-tilassa
- 04 Toimintatilan osoitus
- Näyttää asetuksen Auto, Cool tai Heat.
- 05 Lämpötila-anturin näyttö
  - Näyttää asetuksen Water Law, Water Outlet tai Indoor

## DHW-näytön yleiskatsaus

- 01 Asetetun lämpötilan näyttö
  - Näyttää asetetun lämpötilan
- 02 Nykyisen lämpötilan näyttö
  - Näyttää nykyisen lämpötilan Water Outlet -tilassa
- 03 Toimintatilan osoitus
  - Nävttää asetuksen Economic, Standard, Power tai Forced
- 04 Schedule ilmaisin
  - Kun asetat aikataulua
  - Kun asetat toiminnon aikarajaa.

- 04 Zone 2 näyttö
- Näyttää Zone 2:lle asetetun lämpötilan ja toimintatilat.
- 05 DHW-näyttö
  - Näyttää DHW:lle asetetun lämpötilan ja toimintatilat.

### HUOMAUTUS

- Aloitusnäyttö voi vaihdella sen mukaan, onko ensimmäisessä asennuksessa valittu Alueiden hallinta ja tuetaanko DHW:tä.
- 06 Schedule ilmaisin
  - Kun asetat aikataulua
  - Kun asetat toiminnon aikarajaa
- 07 Tarkistusmerkkivalo
- 08 Lock merkkivalo
- 09 Keskitetyn ohiauksen merkkivalo
- HUOMAUTUS
- Toiminnot, jotka eivät ole käytettävissä, on merkitty passiivisiksi, eikä niitä voi asettaa.
- Kuvakkeiden sijainti voi vaihdella toiminnon mukaan.
- Kun et paina mitään painiketta seitsemään sekuntiin, asennon toiminto valitaan automaattisesti
- 05 Tarkistusmerkkivalo
- 06 Lock merkkivalo
- Keskitetyn ohjauksen merkkivalo 07

### HUOMAUTUS

- Toiminnot, jotka eivät ole käytettävissä, on merkitty passiivisiksi, eikä niitä voi asettaa.
- Kuvakkeiden sijainti voi vaihdella toiminnon mukaan.
- Kun et paina mitään painiketta seitsemään sekuntiin, asennon toiminto valitaan automaattisesti

## E Asetusnäytön yleiskatsaus

Siirry Setting-näyttöön painamalla 🚱-painiketta ja valitse sitten haluttu toiminto tai vaihtoehto.

- 01 Operation status näyttö
  - Näyttää operation status -tilan
- 02 Quiet-näyttö
  - Nävttää Quiet-toiminnon.
- 03 Outing-näyttö
  - Näyttää Outing-toiminnon
- 04 Schedule-näyttö
  - Näyttää asetuksen Daily schedule, Weekly schedule, Yearly schedule. Holiday.
- 05 Energy näyttö
  - Näyttää asetuksen Energy Usage tai Energy Setting

- 06 Priority A2A-näyttö
  - Näyttää asetuksen Priority A2A tai Priority DHW.
- 07 Option-näyttö
  - Näyttää asetuksen Option.

### HUOMAUTUS

- Toiminnot, jotka eivät ole käytettävissä, on merkitty passiivisiksi, eikä niitä voi asettaa.
- >-valikon Option-valikosta voit valita valikon >-painikkeella.
- Jos et paina mitään painiketta 180 sekuntiin asetuksen ollessa aktiivinen, asetuksia ei tallenneta ja aloitusnäyttö tulee näkyviin.

## B Avakuva ülevaade

- 01 Välistemperatuuri kuva
  - Kuvab välistemperatuuri
- 02 Kuupäeva ja kellaaja kuva
  - Kuvab praeguse kuupäeva ja kellaaja.
- 03 Kuva Zone 1
  - Kuvab Zone 1 jaoks määratud temperatuuri ja töörežiimid.

## C Tsoonikuva ülevaade

- 01 Määratud temperatuuri kuva
  - Kuvab seatud temperatuuri.
- 02 Praeguse temperatuuri kuva
  - Kuvab üksuse Water Outlet praeguse temperatuuri.
- 03 Praeguse temperatuuri kuva
  - Kuvab üksuse Indoor praeguse temperatuuri.
- 04 Töörežiimi kuva
- Kuvab režiimi Auto, Cool või Heat.
- 05 Temperatuurianduri kuva
  - Kuvab valiku Water Law, Water Outlet või Indoor.

## D Kuva DHW ülevaade

- 01 Määratud temperatuuri kuva
  - Kuvab seatud temperatuuri.
- 02 Praeguse temperatuuri kuva
  - Kuvab üksuse Water Outlet praeguse temperatuuri.
- 03 Töörežiimi kuva
  - Kuvab režiimi Economic, Standard, Power või Forced.
- 04 Näidik Schedule
  - Kui seadistate graafiku.
  - Kui seadistate tööaja piirangu.

- 04 Kuva Zone 2
- Kuvab Zone 2 jaoks määratud temperatuuri ja töörežiimid.
   65 Kuva DHW
  - Kuvab DHW jaoks määratud temperatuuri ja töörežiimid.

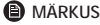

- Avakuva võib erineda olenevalt sellest, kas tsooni juhtimine on algsel paigaldamisel valitud ja kas DHW-d toetatakse.
- 06 Näidik Schedule
  - Kui seadistate graafiku.
  - Kui seadistate tööaja piirangu.
- 07 Kontrollinäidik
- 08 Näidik Lock
- 09 Keskjuhtimise näidik
- MÄRKUS
- Funktsioonid, mis pole saadaval, on tähistatud inaktiivsena ja neid ei saa määrata.
- Ikoonide asukohad võivad olenevalt funktsioonist erineda.
- Kui te ei vajuta 7 sekundi jooksul ühtki nuppu, valitakse asendi funktsioon automaatselt.
- 05 Kontrollinäidik
- 06 Näidik Lock
- 07 Keskjuhtimise näidik

### MÄRKUS

- Funktsioonid, mis pole saadaval, on tähistatud inaktiivsena ja neid ei saa määrata.
- Ikoonide asukohad võivad olenevalt funktsioonist erineda.
- Kui te ei vajuta 7 sekundi jooksul ühtki nuppu, valitakse asendi funktsioon automaatselt.

# Seadetekuva ülevaade

Vajutage nuppu 🛱 kuva Setting avamiseks ja seejärel valige soovitud funktsioon või suvand

- 01 Kuva Operation status
  - Kuvab suvandi operation status.
- 02 Kuva Quiet
  - Kuvab funktsiooni Quiet.
- 03 Kuva Outing
  - Kuvab funktsiooni Outing.
- 04 Kuva Schedule
  - Kuvab valiku Daily schedule, Weekly schedule, Yearly schedule või Holiday.
- 05 Kuva Energy
  - Kuvab valiku Energy Usage või Energy Setting.

- 06 Kuva Priority A2A
  - Kuvab valiku Priority A2A või Priority DHW.
- 07 Kuva Option
  - Kuvab valiku Option.

### MÄRKUS

- Funktsioonid, mis pole saadaval, on tähistatud inaktiivsena ja neid ei saa määrata.
- Menüüs Option, millel on nupp >, saab menüü valida nupuga >.
- Kui mõni suvand on aktiivne ja te ei vajuta 180 sekundi jooksul ühtki nuppu, siis seadeid ei salvestata ning ilmub avakuva.

ing avamisaks in soci

## B Sākuma ekrāna pārskats

- 01 Āra temperatūras displejs
  - Rāda āra temperatūru.
- 02 Datuma un laika displejs
  - Rāda pašreizējo datumu un laiku.
- 03 Zone 1 displejs
  - Parāda Zone 1 iestatīto temperatūru un darbības režīmus.

## C Zonu ekrāna pārskats

- O1 lestatītās temperatūras displejs
   Rāda iestatīto temperatūru.
- 02 Pašreizējās temperatūras displejs
  - Parāda Water Outlet pašreizējo temperatūru.
- 03 Pašreizējās temperatūras displejs
- Parāda Indoor pašreizējo temperatūru.
- 04 Darbības režīma displejs
  - Parāda opcijas Auto, Cool un Heat.
- 05 Temperatūras sensora displejs
  - Parāda opcijas Water Law, Water Outlet un Indoor.

## DHW ekrāna pārskats

- 01 lestatītās temperatūras displejs
  - Rāda iestatīto temperatūru.
- 02 Pašreizējās temperatūras displejs
  - Parāda Water Outlet pašreizējo temperatūru.
- 03 Darbības režīma displejs
  - Parāda opcijas Economic, Standard, Power un Forced
- 04 Schedule indikators
  - Kad iestatāt grafiku.
  - Kad iestatāt darbības laika ierobežojumu.

- 04 Zone 2 displejs
- Parāda Zone 2 iestatīto temperatūru un darbības režīmus.
- 05 DHW displejs
  - Parāda DHW iestatīto temperatūru un darbības režīmus.

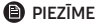

- Sākuma ekrāns var atšķirties atkaribā no tā, vai sākotnējās instalēšanas laikā ir izvēlēta Zonu vadība un vai tiek atbalstīta DHW funkcija.
- 06 Schedule indikators
  - Kad iestatāt grafiku.
  - Kad iestatāt darbības laika ierobežojumu.
- 07 Pārbaudes indikators
- 08 Lock indikators
- 09 Centrālās vadības indikators

### PIEZĪME

- Nepieejamās funkcijas tiek atzīmētas kā neaktīvas, un tās nevar iestatīt.
- Ikonu atrašanās vieta dažādām funkcijām var atšķirties.
- Ja 7 sekundes nenospiežat nevienu pogu, tiek automātiski izvēlēta iezīmētā funkcija.
- 05 Pārbaudes indikators
- 06 Lock indikators
- 07 Centrālās vadības indikators

### PIEZĪME

- Nepieejamās funkcijas tiek atzīmētas kā neaktīvas, un tās nevar iestatīt.
- Ikonu atrašanās vieta dažādām funkcijām var atšķirties.
- Ja 7 sekundes nenospiežat nevienu pogu, tiek automātiski izvēlēta iezīmētā funkcija.

# 🕒 lestatījumu ekrāna pārskats

Nospiediet pogu 🖏, lai atvērtu ekrānu Setting, un pēc tam izvēlieties vajadzīgo funkciju vai opciju.

- 01 Operation status displejs
- Parāda operation status.
- 02 Quiet displejs
  - Parāda funkciju Quiet.
- 03 Outing displejs
  - Parāda funkciju Outing.
- 04 Schedule displejs
  - Parāda opcijas Daily schedule, Weekly schedule, Yearly schedule, Holiday.
- 05 Energy displejs
  - Parāda opcijas Energy Usage un Energy Setting.

- 06 Priority A2A displejs
  - Parāda opcijas Priority A2A un Priority DHW.
- 07 Option displejs
  - Parāda opciju Option.

### 🕒 PIEZĪME

- Nepieejamās funkcijas tiek atzīmētas kā neaktīvas, un tās nevar iestatīt.
- Ja pie izvēlnes Option apakšizvēlnes redzams simbols >, izvēlni var izvēlēties, izmantojot pogu >.
- Ja 180 sekundes nenospiežat nevienu pogu, kad opcija ir aktīva, iestatījumi netiek saglabāti un tiek atvērts sākuma ekrāns.

# B Pradžios ekrano apžvalga

- 01 Lauko temperatūros rodymas
  - Rodo lauko temperatūra.
- 02 Datos ir laiko rodymas
  - Rodo dabartine data ir laika.
- 03 Zone1ekranas
  - Rodo nustatytą temperatūrą ir veikimo režimus Zone 1.

## C Zonos ekrano apžvalga

- 01 Nustatytos temperatūros rodymas
  - Rodo nustatytą temperatūrą,
- 02 Dabartinės temperatūros rodymas
  - Rodo dabartine Water Outlet temperatūra.
- 03 Dabartinės temperatūros rodymas
  - Rodo dabartine Indoor temperatūra.
- 04 Veikimo režimo rodymas
- Rodo Auto, Cool ir Heat
- 05 Temperatūros jutiklio rodymas
  - Rodo Water Law, Water Outlet in Indoor

## DHW ekrano apžvalga

- 01 Nustatytos temperatūros rodymas
  - Rodo nustatvta temperatūra.
- 02 Dabartinės temperatūros rodymas
- Rodo dabartine Water Outlet temperatūra.
- 03 Veikimo režimo rodymas
  - Rodo Economic, Standard, Power ir Forced
- 04 Schedule indikatorius
  - Kai nustatomas tvarkaraštis.
    - Kai nustatomas veikimo laiko apribojimas

- 04 Zone 2 ekranas
  - Rodo nustatytą temperatūrą ir veikimo režimus Zone 2.
- 05 DHW ekranas
  - Rodo nustatytą temperatūrą ir veikimo režimus DHW.

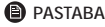

- Pradžios ekranas gali skirtis priklausomai nuo to ar pradinio diegimo metu pasirinktas zonos valdymas ir ar palaikomas BKV.
- 06 Schedule indikatorius
  - Kai nustatomas tvarkaraštis.
  - Kai nustatomas veikimo laiko apribojimas.
- 07 Patikrinimo indikatorius
- 08 Lock indikatorius
- 09 Centrinio valdymo indikatorius

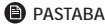

- Nepasiekiamos funkcijos pažymėtos kaip neaktyvios ir jų negalima nustatyti.
- Piktogramų vietos gali skirtis priklausomai nuo funkcijų.
- Jei per 7 sek. nepaspaudžiate jokio mygtuko, padėties funkcija pasirenkama automatiškai.
- 05 Patikrinimo indikatorius
- 06 Lock indikatorius
- 07 Centrinio valdymo indikatorius

### PASTABA

- Nepasiekiamos funkcijos pažvmėtos kaip neaktyvios ir ju negalima nustatyti.
- Piktogramų vietos gali skirtis priklausomai nuo funkcijų.
- Jei per 7 sek. nepaspaudžiate jokio mygtuko, padėties funkcija pasirenkama automatiškai.

# E Nustatymų ekrano apžvalga

Paspauskite mygtuką 💮, kad patektumėte į ekraną Setting, tada pasirinkite pageidaujamą funkciją arba parinktį.

- 01 Operation status rodymas
- Rodo operation status.
- 02 Quiet rodymas
  - Rodo Quiet funkcija.
- 03 Outing rodymas
  - Rodo Outing funkcija.
- 04 Schedule rodymas
  - Rodo Daily schedule, Weekly schedule, Yearly schedule, Holiday.
- 05 Energy rodymas
  - Rodo Energy Usage ir Energy Setting.

06 Priority A2A rodymas

Rodo Priority A2A ir Priority DHW.

- 07 Option rodymas
  - Rodo Option

### PASTABA

- Nepasiekiamos funkcijos pažymėtos kaip neaktyvios ir jų negalima nustatyti.
- Būdami meniu su > Option meniu, meniu galite pasirinkti mygtuku >.
- Jei esant aktyviai parinkčiai nepaspausite jokio mygtuko ilgiau nei 180 sek., nustatymai neišsaugomi ir parodomas pradžios ekranas.